# Aktivieren der Blockierung anonymer Anrufe auf dem Multiplattform-Telefon der Cisco IP-Telefone der Serie 7800 oder 8800

## Ziel

Mit der Anonymen Anrufblockierung auf den Multiplattform-Telefonen der Cisco IP-Telefone der Serien 7800 und 8800 können Sie eingehende Anrufe filtern, deren Anrufer-ID nicht angezeigt wird. Diese Funktion wird in der Regel verwendet, um bestimmte Anrufe automatisch abzulehnen.

Dieser Artikel soll Ihnen zeigen, wie Sie die Blockierung anonymer Anrufe auf dem Multiplattform-Telefon der Cisco IP-Telefone der Serie 7800 oder 8800 aktivieren können.

#### Anwendbare Geräte

- Serie 7800
- Serie 8800

#### Softwareversion

• 11,0,1

### Anrufer-ID-Blockierung aktivieren

Es gibt zwei Möglichkeiten, die Anrufer-ID-Sperrung zu aktivieren:

Über das webbasierte Dienstprogramm

Über die Telefon-GUI

Über das webbasierte Dienstprogramm

Schritt 1: Melden Sie sich beim webbasierten Dienstprogramm des IP-Telefons an, und klicken Sie auf **Admin Login > Advanced**.

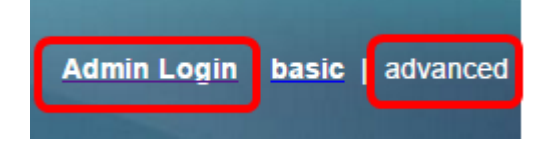

Schritt 2: Klicken Sie auf Voice > Phone.

| Info | Voice | Cal | l History | Perso | onal Directory |       |       |
|------|-------|-----|-----------|-------|----------------|-------|-------|
|      |       | SIP | Provisi   | oning | Regional       | Phone | Ext 1 |

Schritt 3: Wählen Sie unter Ergänzende Dienste im Dropdown-Menü "ANC-Server

blockieren" die Option Ja aus.

| Supplementary Services   |           |  |
|--------------------------|-----------|--|
| Conference Serv:         | Yes 💌     |  |
| Blind Transfer Serv:     | Yes 👻     |  |
| Block ANC Serv:          | Yes 💌     |  |
| Secure Call Serv:        | Serv: Yes |  |
| Cfwd Busy Serv:          | No        |  |
| Paging Serv:             | Yes 👻     |  |
| Call Pick Up Serv:       | Yes 👻     |  |
| Group Call Pick Up Serv: | Yes 👻     |  |

Schritt 4: Klicken Sie auf Alle Änderungen übernehmen.

Undo All Changes Submit All Changes

Sie sollten jetzt die Anrufer-ID-Blockierung erfolgreich über das webbasierte Dienstprogramm auf Ihrem Telefon aktiviert haben.

Über die Telefon-GUI

Schritt 1: Drücken Sie die Anwendungstaste auf dem IP-Telefon.

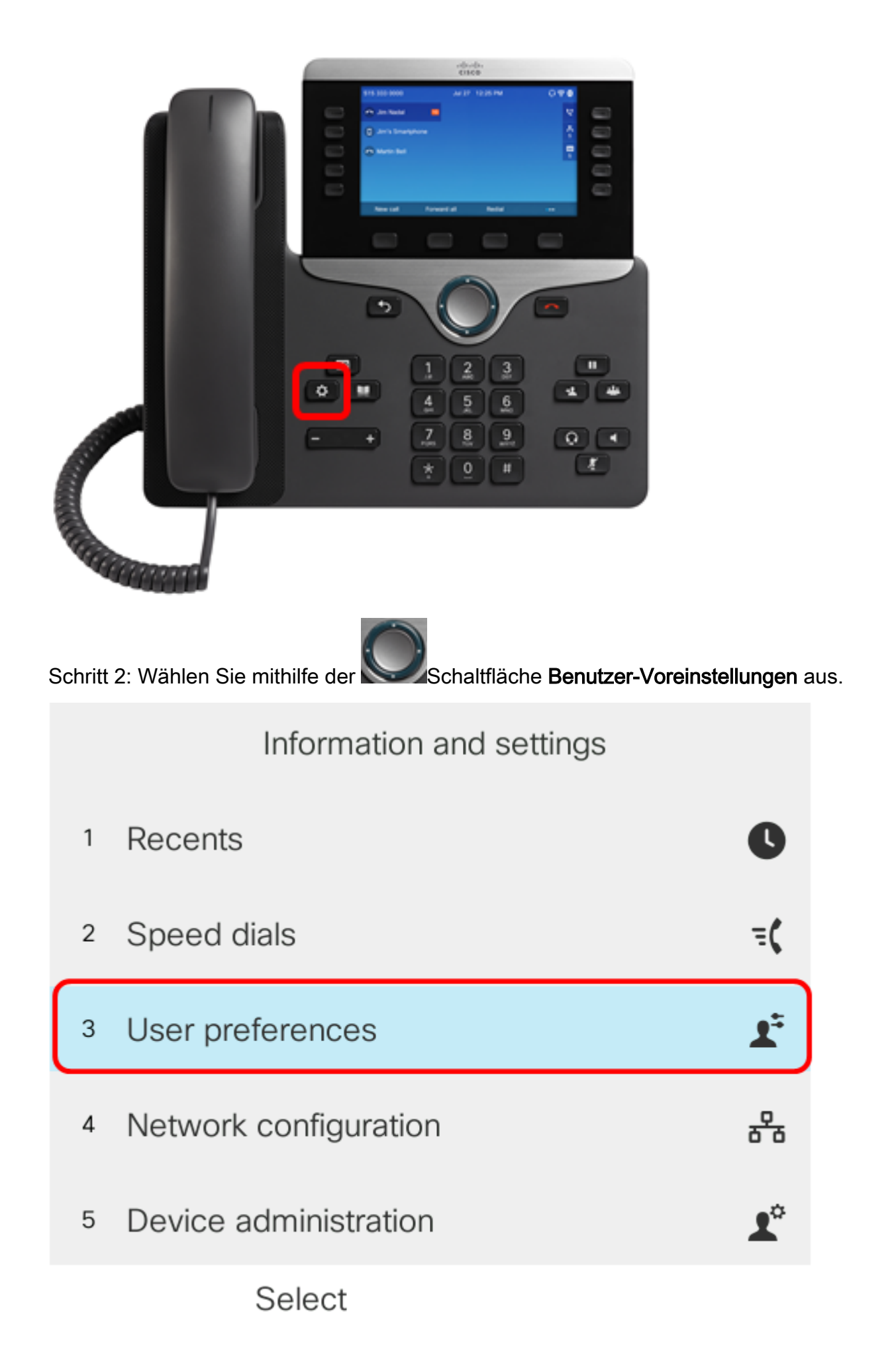

Schritt 3: (Optional) Geben Sie das Kennwort für Ihr Telefon in das Feld *Kennwort ein* und drücken Sie anschließend die **programmierbare Taste Anmelden in**.

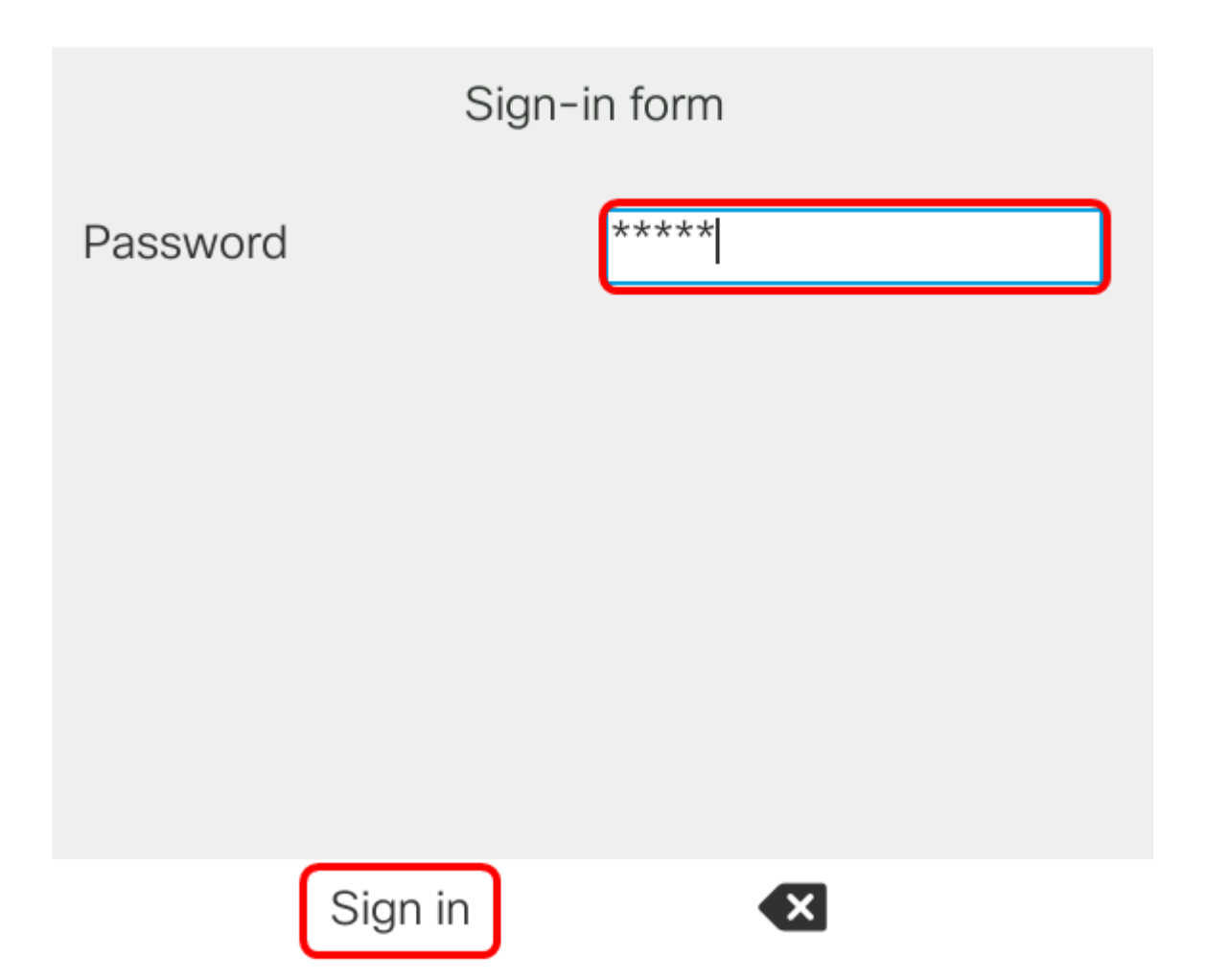

Schritt 4: Wählen Sie **Anrufvoreinstellungen aus** und drücken Sie dann die **programmierbare Taste** Auswahl.

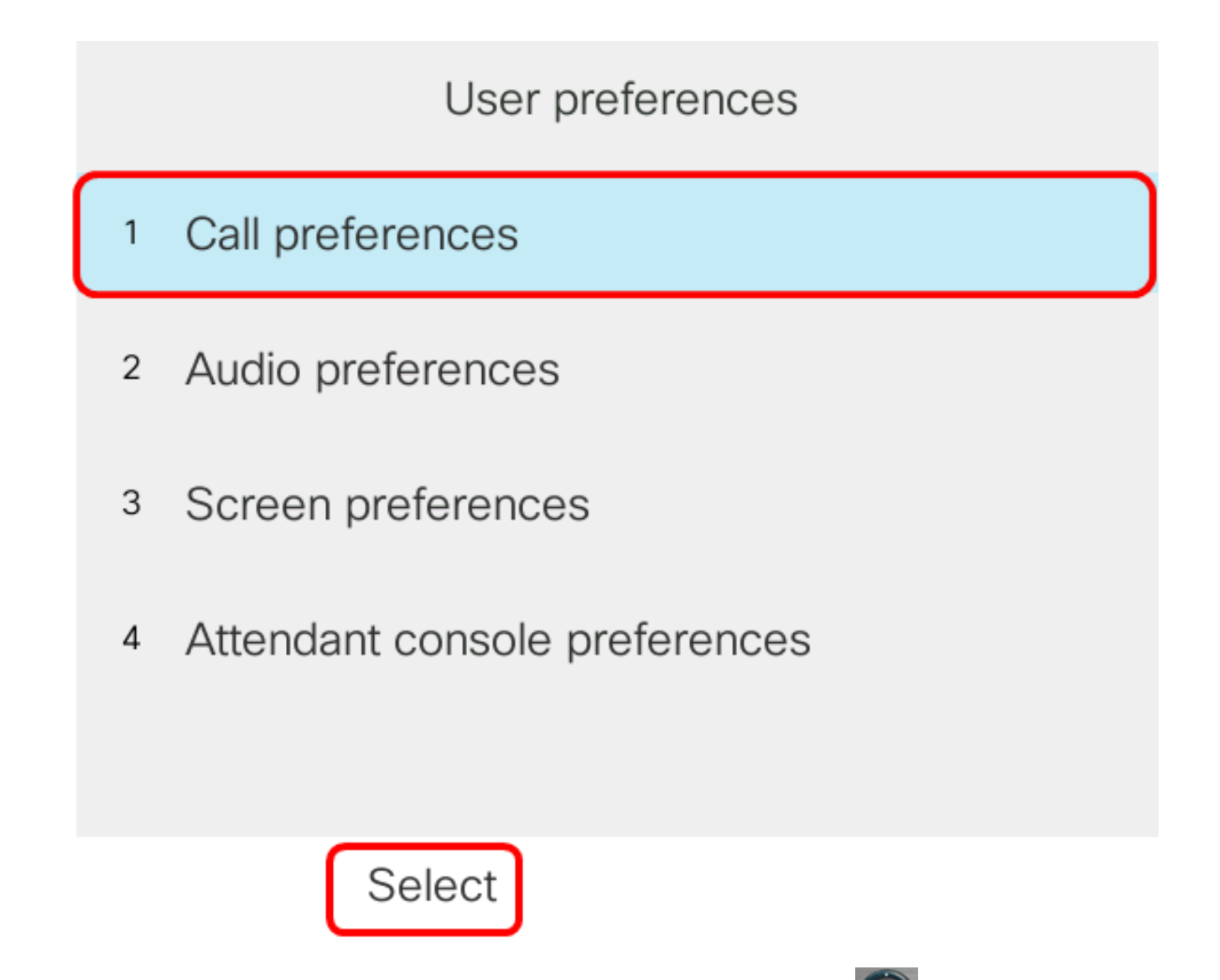

Schritt 5: Legen Sie Anonymen Anruf mit der Navigations-Cluster- **Sector** Taste auf **Ein** blockieren fest, und drücken Sie dann die **programmierbare Taste Festlegen**.

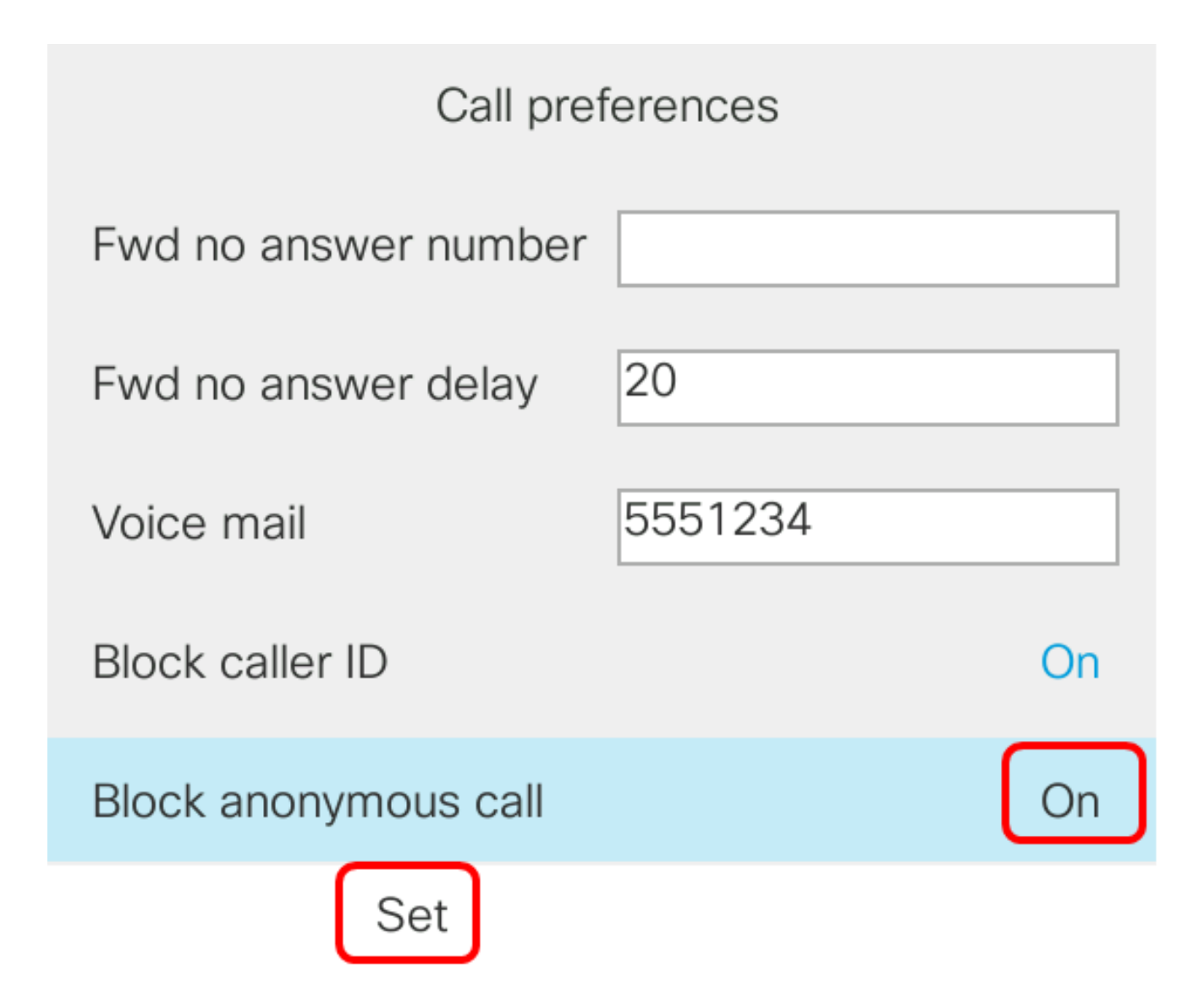

Schritt 6: Drücken Sie die Schaltfläche Anwendungen, um das Dialogfeld zu verlassen.

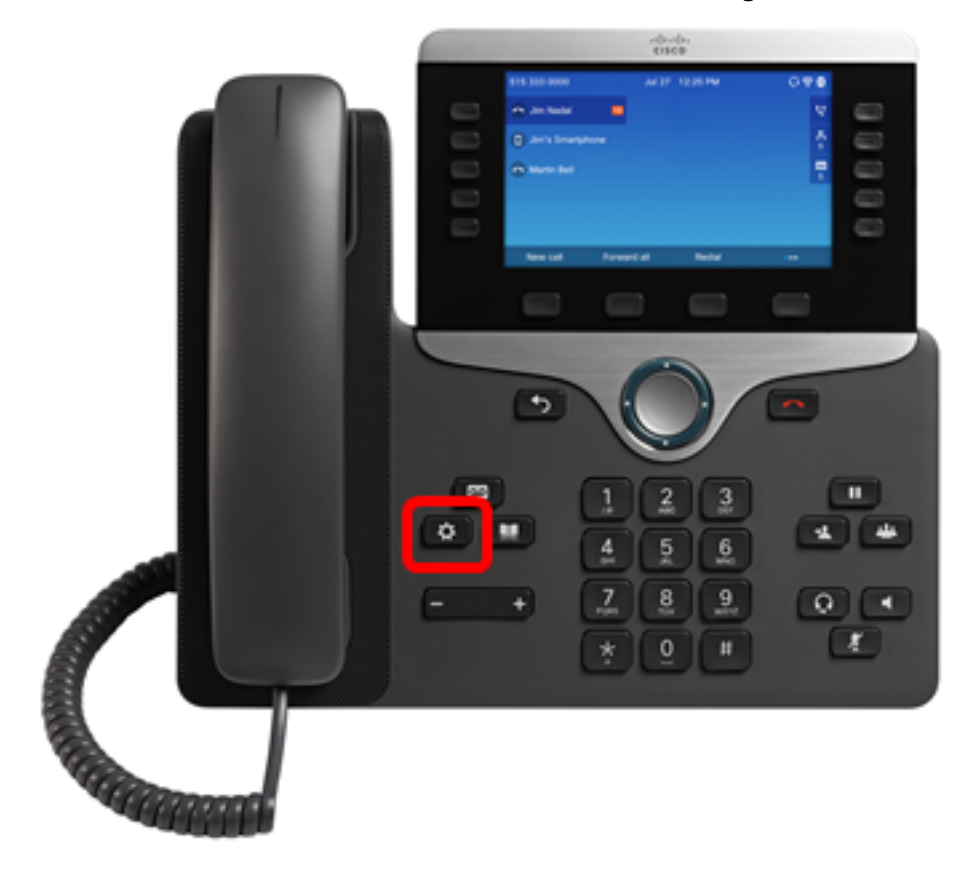

Sie sollten jetzt die Anrufer-ID-Sperre auf Ihrem Telefon über die Benutzeroberfläche aktivieren.